### How to Maintain Appraiser Profiles in the CCC<sup>®</sup> Portal

**Introduction** The Maintain Appraiser Profile feature allows an administrator to assign specific information to appraisal sources. This information is a part of the Search for Appraiser to Assign results list and will help an individual select the most appropriate appraisal source for a claim.

**Find Appraiser** The following table outlines the instructions for how to find an appraiser, which is the first step to maintain appraiser profiles within the CCC Portal.

| Step | Action                                                                                                    |
|------|----------------------------------------------------------------------------------------------------|
| 1    | From the CCC Portal Home Page, click the <b>Maintain Appraiser</b><br><b>Profile</b> link found under the Manage Work section. |
|      | Manage Work                                                                                                    |
|      | Maintain Messages                                                                                                    |
|      | Maintain User Documents                                                                                                    |
|      | Maintain Appraiser Profile                                                                                                    |
|      | Maintain Appraiser Search Preferences                                                                                          |
|      | Maintain Teams                                                                                                    |
|      | Maintain Routing Rules                                                                                                    |
|      | Search for Messages to Re-Distribute                                                                                           |
| 2    | The View / Edit Appraiser Profile Page opens.                                                                                  |
|      | CCCC. INTELLIGENT<br>SOLUTIONS                                                                                                 |
|      | Maintain Appraisers Home   Search   Help   Logout                                                                              |
|      | Actions View / Edit Appraiser Profile                                                                                          |
|      | Maintain Appraisers                                                                                                    |
|      | Maintain Appraiser Search Preferences                                                                                          |
|      |                                                                                                    |
|      | Note: There are four types of Appraiser – Staff, Drive-In, Repair                                                              |
|      | Facility and Independent Appraiser.                                                                                            |

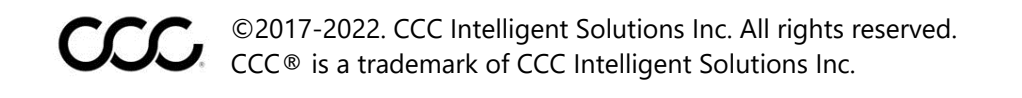

| Find Appraiser, |      |                                                                                                    |
|-----------------|------|----------------------------------------------------------------------------------------------------|
| continued       | Step | Action                                                                                                    |
|                 |      | To select an Appraiser Type, click one of the radio buttons.                                                                                                    |
|                 | 3    | <b>Note:</b> Additional criteria opens, based on the Appraiser Type selected.                                                                                                    |
|                 |      | Actions       View / Edit Appraisers       Home   Search   Help   Logout         View / Edit Appraisers       View / Edit Appraiser Profile         • Maintain Appraisers Search<br>Preferences       • View / Edit Appraiser   View Results   Maintain Profile<br>Criteria         Appraiser Type * ● Staff Opine In O Resalt Facility O Independent Appraiser<br>Search By * O Appraiser Name O Office |
|                 |      | For example, if you select <b>Staff</b> , then you must also select <i>Search By</i> criteria.                                                                                                    |
|                 |      | <b>Note:</b> To search by <b>Appraiser Name</b> , select either <b>starts</b><br><b>with</b> or <b>contains</b> radio button and enter at least two<br>characters into the <b>Last Name</b> text box.                                                                                                    |
|                 |      | Last Name *                                                                                                    |
|                 | 4    | Select the additional search criteria. For example, if you select<br><b>Staff</b> and then Search By <b>Office</b> , you will need to select an Office<br>from the drop down list.                                                                                                    |
|                 |      | View / Edit Appraiser Profile<br>▼ Find Appraiser → View Results → Maintain Profile                                                                                                    |
|                 |      | Criteria                                                                                                    |
|                 |      | Appraiser<br>Type *   Staff O Drive In O Repair Facility O Independent Appraiser                                                                                                    |
|                 |      | Search By * Anoraiser Name Office                                                                                                    |
|                 |      | EDRP TEST INS COMPANY 7 Search<br>STATE<br>TOTAL LOSS BRANCH<br>ZONE                                                                                                    |

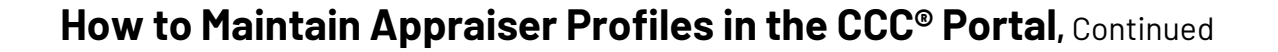

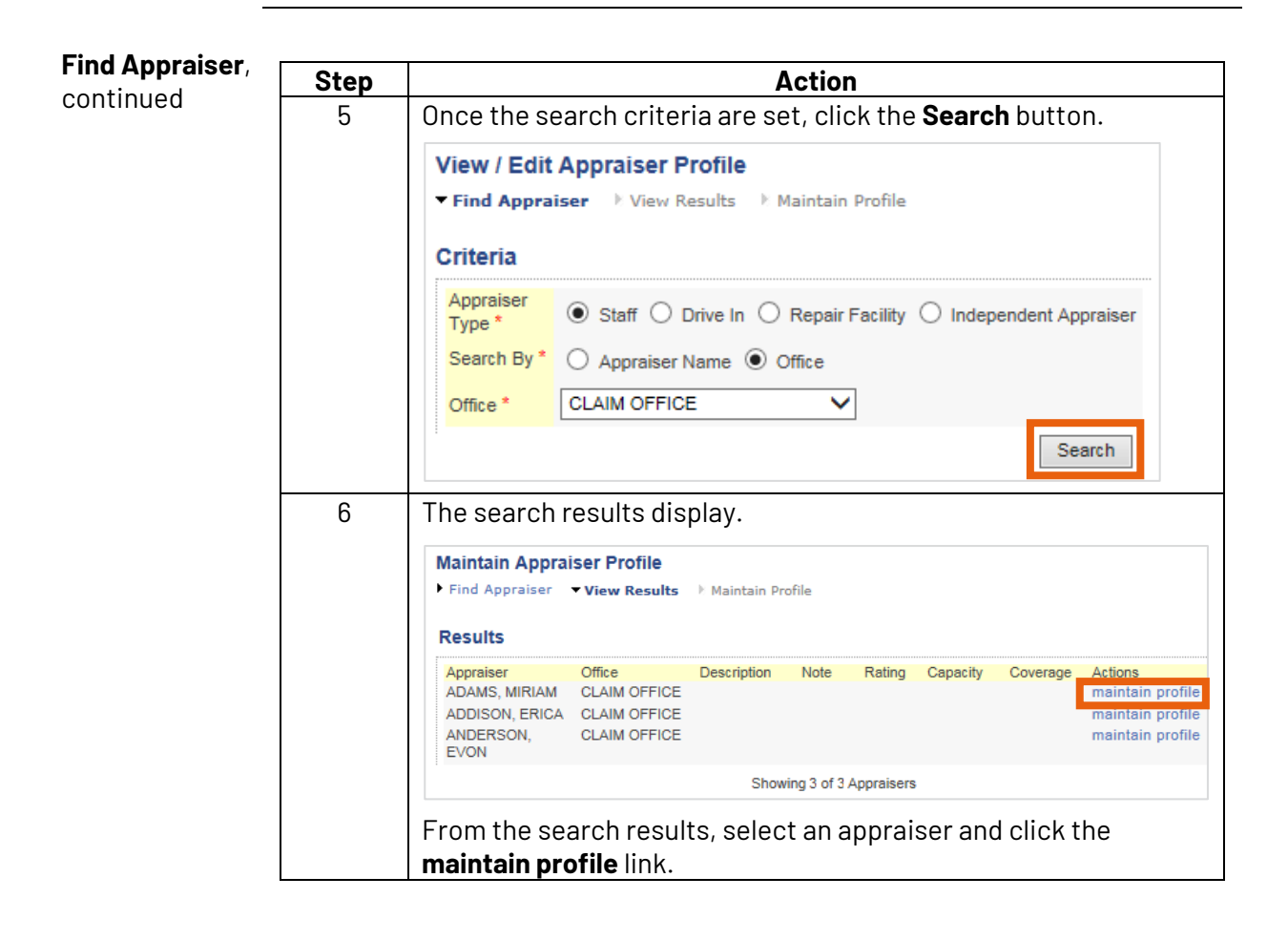

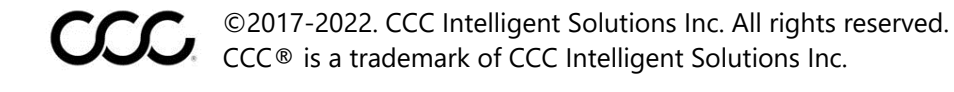

| Profile | Maintain Appra<br>Find Appraiser | aiser Profile<br>▶ View Results → Maintain Profile |
|---------|----------------------------------|----------------------------------------------------|
|         | Appraiser Prof                   | ile                                                |
|         | Appraiser<br>Office              | ADAMS, MIRIAM<br>CLAIM OFFICE                      |
|         | Description                      |                                                    |
|         | Note                             |                                                    |
|         | Rating                           |                                                    |
|         | Capacity                         | / day                                              |
|         | Coverage                         | add                                                |
|         | Current Status                   | Active                                             |
|         | Change Status                    | Activate      Inactivate                           |

The administrator can edit any of the following fields:

| Section     |                                                                                                    | How to edit the field                                                      |  |  |
|-------------|----------------------------------------------------------------------------------------------------|----------------------------------------------------------------------------|--|--|
| Description | Enter or delete                                                                                                    | Enter or delete additional information into the text box.                  |  |  |
| Note        | Enter or delete                                                                                                    | additional information into the text box.                                  |  |  |
| Rating      | Select or remov                                                                                                    | e a number from the drop down box.                                         |  |  |
| Capacity    | Enter or delete                                                                                                    | a number in the text box                                                   |  |  |
| Coverage    | Enter zip code or zip code range into the text box. Click the add link to save it to the profile.<br><b>Note:</b> Click the remove link to delete it from the profile. |                                                                            |  |  |
| Status      | Use the radio buttons to indicate if an Appraiser is <b>Active</b> or <b>Inactive</b> .                                                                                |                                                                            |  |  |
|             | Note: Select the duration or sele                                                                                                    | e Date Range radio button and enter the<br>ct the Indefinite radio button. |  |  |
|             | Change Status O Activate   Inactivate                                                                                                    |                                                                            |  |  |
|             | Inactive Period                                                                                                    |                                                                            |  |  |
|             | Inactive Date Range from //// /                                                                                                    |                                                                            |  |  |

Click the **Save** button once the edits are made. A confirmation message will indicate that the changes were saved:

| Maintain Appra | aiser Profile      |                         |
|----------------|--------------------|-------------------------|
| Find Appraiser | View Results       | Maintain Profile        |
| The Appraiser  | Profile changes we | ere saved successfully. |

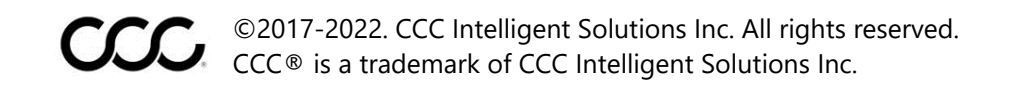

Maintain Drive-To search for Drive Ins to maintain, use the radio button to select Drive In, Ins then indicate whether you will Search By Drive In Name or Office, and enter at least two characters of the Drive In Name section: Criteria ○ Staff ● Drive In ○ Repair Facility ○ Independent Appraiser Appraiser Type \* Search By \* Orive In Name O Office starts with Drive In Name \* contains Note: The Maintain Profile fields for maintaining Drive Ins are the same as those for maintaining Staff. Please refer to the table on page 4 for how to edit an appraiser profile. Maintain To search for Repair Facilities, use the radio button to select Repair Facility Repair then indicate whether you will Search By Appraiser Name, Location or States. Facilities Use the text boxes or drop downs to complete the appropriate criteria. Criteria Appraiser Type \* ○ Staff ○ Drive In Repair Facility ○ Independent Appraiser Search By\* O Appraiser Name O Location O States City V State Location \* OR Postal Code Note: The Maintain Profile fields for maintaining Repair Facilities are the same as those for maintaining Staff and Drive Ins. Please refer to the table on page 4 for how to edit an appraiser profile.

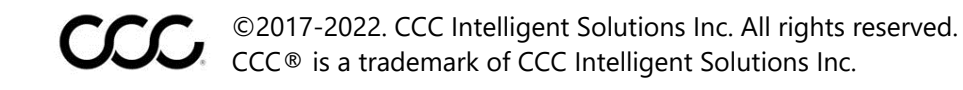

MaintainTo search for Independent Appraisers, use the radio button to selectIndependentIndependent Appraisers, then indicate whether you will Search By AppraiserAppraisersName, Location, States or Show All. Use the text boxes or drop downs to<br/>complete the appropriate criteria.

**Note:** If you choose Select All, the View Results display in Alphabetical Order.

| ( | Criteria         |                                                 |
|---|------------------|-------------------------------------------------|
|   | Appraiser Type * | ○ Staff ○ Drive In ○ Repair Facility            |
|   | Search By *      | ○ Appraiser Name ○ Location ④ States ○ Show All |
|   | States *         | Hawaii<br>Idaho<br>Illinois<br>Indiana<br>Iowa  |

**Note:** The Maintain Profile fields for maintaining Independent Appraisers are the same as those for maintaining Staff, Drive Ins and Repair Facilities. Please refer to the table on page 4 for how to edit an appraiser profile.

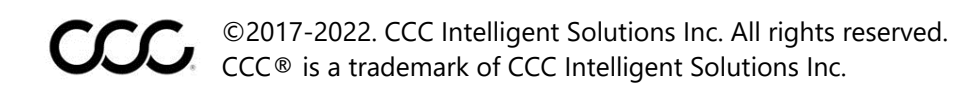

Maintain Appraiser Search Preferences An administrator can define and maintain information that is used on the Search for Appraiser criteria and results page. The setup is completed at the company level and does not differ by individual appraisal source or appraiser type.

To access this feature, click the **Maintain Appraiser Search Preferences** link under the Actions section on the Maintain Appraisers page.

| Aaintain Appraiser                 | Search Preferen                                        | ces                                       |                                                                     |            |            |
|------------------------------------|--------------------------------------------------------|-------------------------------------------|---------------------------------------------------------------------|------------|------------|
| Selected Appraiser<br>Types        | <ul> <li>✓ Staff</li> <li>✓ Repair Facility</li> </ul> | ✓<br>✓                                    | Drive In<br>Independent                                             | t Apprais  | er         |
|                                    | Available Sections                                     | Selecte                                   | d Sections                                                          |            |            |
| Results Section Display<br>Options | *                                                      | Indepe<br>Staff<br>Drive-<br>Repair       | endent Appra<br>In<br>r Facility                                    | iser       | 1          |
|                                    | Available Columns                                      | Sele                                      | ted Columns                                                         | ;          |            |
| Results Columns<br>Display Options | *                                                      | App<br>Note<br>Add<br>Des<br>Rati<br>Dist | raiser<br>e<br>ress/Phone<br>cription<br>ng<br>ance<br>kload Capaci | ity        | 1          |
| Primary Sort                       | O Distance/Apprai                                      | ser                                       | (                                                                   | Ratin      | g          |
| Workflow                           | O Always Enter<br>Criteria                             | SI<br>Availal                             | kip Criteria if<br>ble                                              | Vehicle L  | ocation is |
|                                    | Staff                                                  |                                           | Daily                                                               | O W        | eekly      |
| Workload Capacity<br>Display       | Drive-In                                               |                                           | Daily                                                               | 0 <b>v</b> | eekly      |
|                                    | Repair Facility                                        |                                           | Daily                                                               | O W        | /eekly     |
|                                    | Independent Appraiser                                  |                                           | Daily                                                               | 0 <b>w</b> | /eekly     |
|                                    |                                                        |                                           |                                                                     |            | Submit     |

Continued on next page

| Section      | How to Edit                                                   |
|--------------|---------------------------------------------------------------|
| Select       | This is a checkbox that indicates the appraiser type          |
| Annraiser    | defaulted as criteria. The default has all four types         |
| Types        | selected Use the mouse to click in each check box to          |
| Typee        | select or deselect the Appraiser Type                         |
| Results      | This indicates the order the appraisal types display in th    |
| Section      | results. Use the left / right arrows to select or deselect t  |
| Display      | appraisal types and then the up / down arrows to detern       |
| Options      | display order.                                                |
| Results      | This indicates the columns that display on the View Res       |
| Column       | page. The columns coincide with the appraiser attribute       |
| Display      | from the Maintain Appraiser Profile Section. Use the lef      |
| Options      | right arrows to select or deselect the display columns a      |
|              | then the up / down arrows to determine display order.         |
| Primary Sort | The default for this sort is Distance / Appraiser. If         |
|              | Rating is selected, "1" becomes the highest rating in the     |
|              | and Distance (Drive In and Repair Facility) or Name (Staf     |
|              | and Independent Appraiser) becomes the secondary so           |
|              | Click the radio button for the sort option you wish to sel    |
| Workflow     | If "Skip Criteria If Vehicle Location is Available" is select |
|              | the system will skip the search criteria page (if the vehic   |
|              | location is on the assignment) and display the View Res       |
|              | page. If "Always Enter Criteria" is selected, then a user w   |
|              | always have to set Search Criteria. Click the radio butto     |
|              | for the workflow option you wish to select. Note: "Alway      |
|              | Enter Criteria" is the default.                               |
| Workload     | For each Appraisal Source, the admin can indicate the         |
| Capacity     | capacity time frame by selecting Daily or Weekly. Click t     |
| Display      | radio button for either Daily or Weekly to determine the      |
|              | Workload Capacity you wish to select.                         |
|              | Note: Daily is the default.                                   |

The information for the Search Preferences includes the display order of the

Maintain Appraiser Search Preferences continued

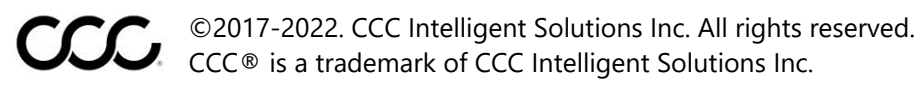